@sibiufscar

# Tutorial de comoacessar as normasda ABNT noCatálogo Pergamum

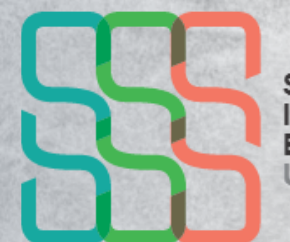

Sistema Integrado de Bibliotecas UFSCar

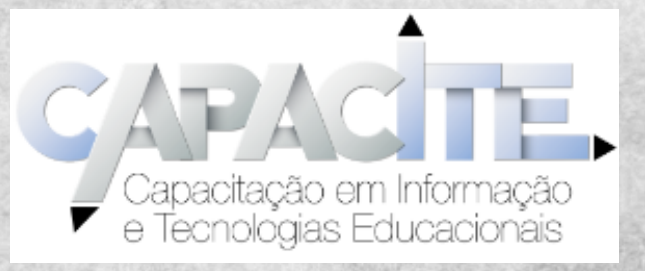

#### passo a passo

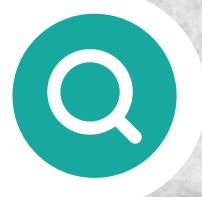

#### Acesse o site pergamum.ufscar.br ou entre pelo site da Biblioteca do seu campus.

| pe<br>LIDADE ~ | ergamum.ufscar.br/<br>Sistema<br>Integrado<br>Bibliotecas<br>UFSCar | de                |         |         | -             |
|----------------|---------------------------------------------------------------------|-------------------|---------|---------|---------------|
| Γ              | Pesquisa Geral                                                      | Pesquisa Avançada | Arquivo | E-books | Novas aquisiç |
| 4              | ABNT 6023 referenci                                                 | as                |         |         |               |
|                | <u>Histórico</u>                                                    |                   |         |         |               |

#### No campo de busca, procure pela norma que deseja consultar.

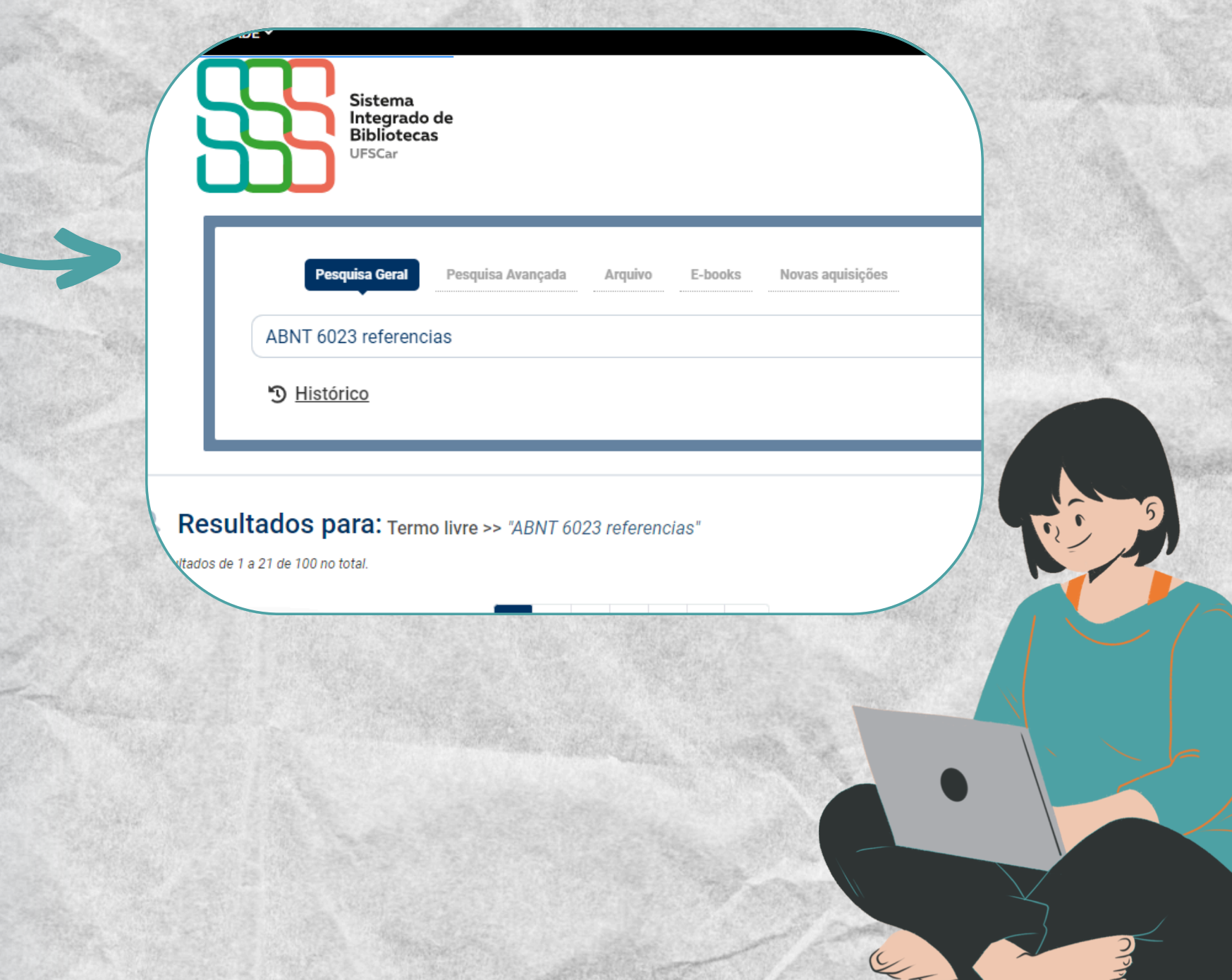

#### Em "Exibir Resultado de outro Repositório", selecione a opção: "Target GEDWeb - Normas da ABNT, INMETRO, Mercosul, etc".

| ▲ Limpar resultado                                                             | 1 2  | 3   | 4 5                           | >                            | »                 |          |                         |
|--------------------------------------------------------------------------------|------|-----|-------------------------------|------------------------------|-------------------|----------|-------------------------|
| Exibir resultados de outro                                                     | 100. | En. | Por Tar                       | <u>get Gl</u>                | EDWeb:            | MADEIRA  | SERRADA E               |
| repositório                                                                    |      | -   | Código:                       |                              | N                 | BR7203   |                         |
| Base Local                                                                     |      |     | Comitê:                       |                              | М                 | ADEIRA   |                         |
| <ul> <li>Target GEDWeb- Normas da ABNT, INMETRO,<br/>Mercosul, etc.</li> </ul> |      |     | Data:                         |                              | 02                | 2/1982   |                         |
| Produtos                                                                       | 99.  |     | Por Tar<br>INORG              | <mark>get GI</mark><br>ÂNICA | EDWeb:<br>S - PRO | EXECUÇÃ  | <u>0 de reves</u><br>To |
| Normas ABNT NBR/NM (500)     Normas Internetionals (5)                         |      |     | Código:                       |                              | N                 | BR7200   |                         |
| Documentos Internacionais/Estrangeiras (0)                                     |      |     | Comitê:                       |                              | C                 | ONSTRUÇÃ | O CIVIL                 |
| e-Books ASQ (0)                                                                |      |     | Data:                         |                              | 08                | 3/1998   |                         |
| Publicações do Diário Oficial da União (200)                                   |      |     |                               |                              |                   |          |                         |
| Projetos de Normas ABNT NBR (0)     Regulamentos Técnicos de INMETRO (22)      | 98.  |     | Por Target GEDWeb: EXECUÇÃO D |                              | O DE DESE         |          |                         |
| Normas Regulamentadoras do MTE (15)                                            |      | _   | Código:                       |                              | N                 | BR7191   |                         |
| aislações da ANEEL (200)                                                       |      |     | Comitê:                       |                              | CO                | ONSTRUÇÃ | 00                      |

#### Clique na norma desejada e faça seu login, informando seu número UFSCar e sua senha (a mesma que se utiliza em outros sistemas da UFSCar, como o SIGA).

| 0<br>c<br>E | lá! O acesso é feito com seu login (Número UFSCar) e sen<br>adastrados nos Sistemas UFSCar (SIGA, SAGUI, AVA,<br>DUROAM). |
|-------------|----------------------------------------------------------------------------------------------------|
| •           | Login                                                                                                    |
| -           | Senha                                                                                                    |
|             | Mantenha-me conectado                                                                                                    |
|             | →) Acessar < Voltar                                                                                                    |

### Atenção!

Na maioria das vezes, a norma não abrirá de imediato. Sendo preciso fazer login na Target GED-Web.

| <b>jjëd</b> web | 25-                                                       | CERTIFICADO D  |
|-----------------|-----------------------------------------------------------|----------------|
| FSCar Univ      | versidade Federal de São Carlos                           | Traduzir para: |
|                 | LOGIN DE ACESSO E-mail Senha Esqueci minha senha          |                |
|                 | ENVIAR<br>Não tem cadastro no sistema? <u>Clique Aqui</u> |                |

#### **Pronto!** Agora você já consegue visualizar a norma.

Se a norma não estiver disponível, entre em contato com a Biblioteca do seu campus e solicite a liberação no catálogo.

## Gostou do conteúdo?

deixe envie aos salve para seu like amigos ver depois